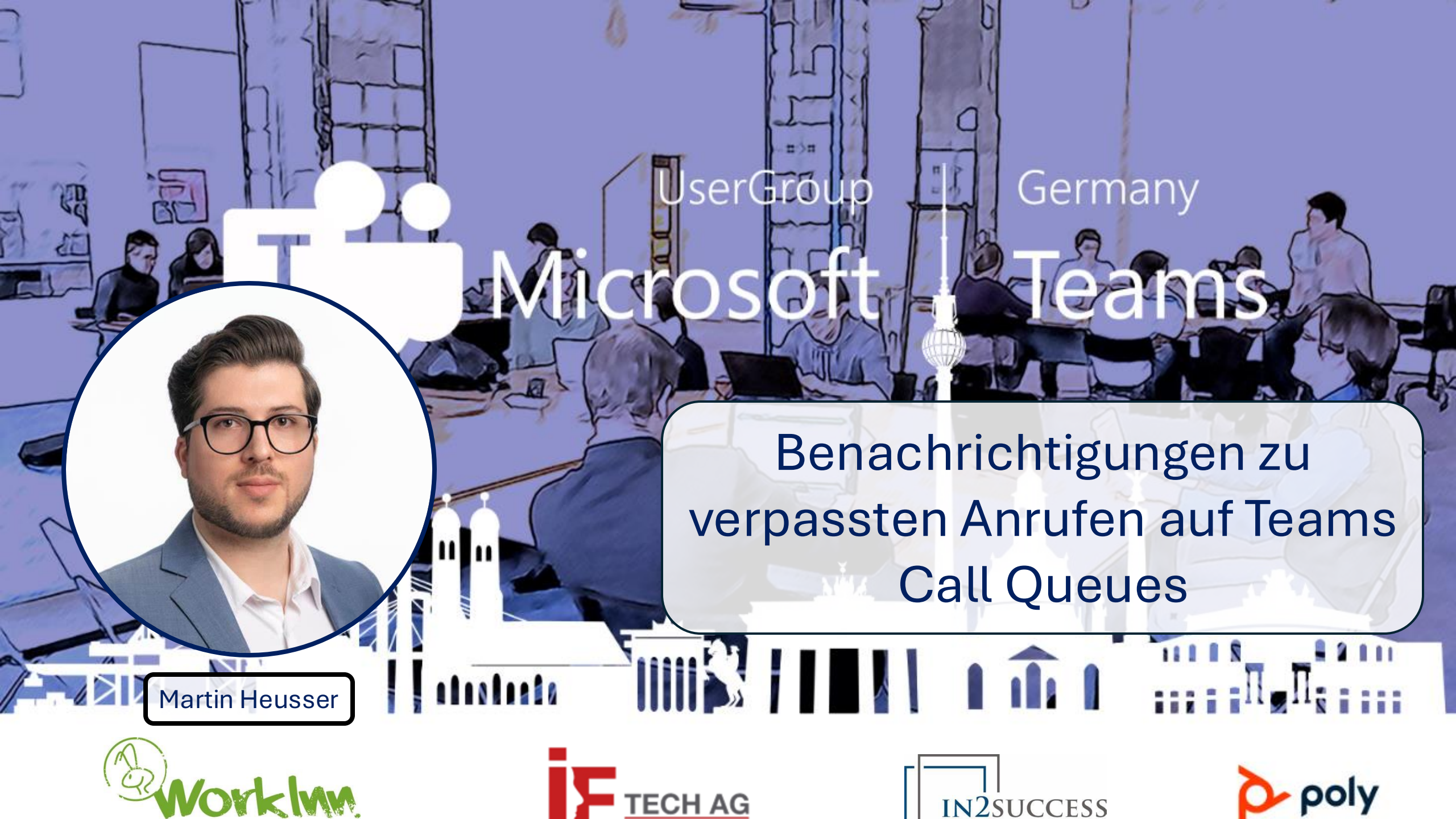

### ÜBER MICH

| Job                                        |                                                         | Martin Heu         | isser                                            |                               |                                         |
|--------------------------------------------|---------------------------------------------------------|--------------------|--------------------------------------------------|-------------------------------|-----------------------------------------|
| Firma: Houli<br>Titel: Senic<br>Ort: Züric | ihan Lokey<br>or M365 Engineer<br>h                     | Wohnort:<br>Blog:  | Stäfa, ZH<br>https://heus                        | ser.pro                       |                                         |
| MVP                                        |                                                         | Ho                 | obies                                            |                               | Microsoft <sup>®</sup><br>Most Valuable |
| Jahre:<br>Kategorien:                      | 2023 - 2025<br>M365 Apps & Services<br>Azure PowerShell | Filn<br>Gai<br>Poy | ne & TV Serien<br>ming (Xbox/PC)<br>ver Automate | Joggen<br>Bloggen<br>Formel 1 | Professional                            |

#### VERPASSTE ANRUFE BEI CALL QUEUES

#### Was ist das Problem?

- Call Queues zeigen keine verpassten Anrufe an
- Firmen möchten zurückrufen, können aber nicht
- Problem besteht seit Beginn

#### Was für Lösungen gibt es?

- Queues App soll «Shared Call History» erhalten
- Datum unbekannt
- Wird Teams Premium benötigen
- Diverse kostenpflichtige Tools von Drittanbieter verfügbar
- Meine «DYI» Lösung für KMU

# KANN MAN VERPASSTE ANRUFE ÜBERHAUPT SEHEN?

- Nur iPhone Call History zeigt die Anrufe an
- Aber nicht «aktiv» auf dem Home- oder Lockscreen/Notification Center
- Geht nicht bei verschachtelten Queues

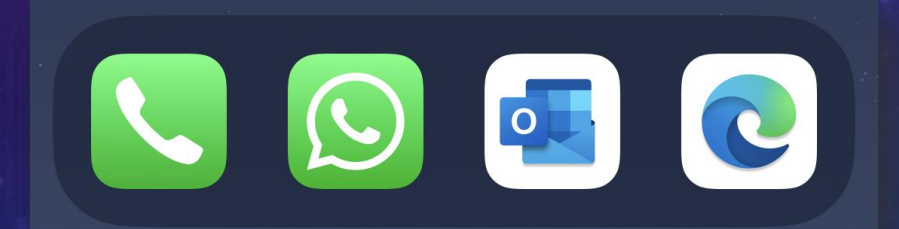

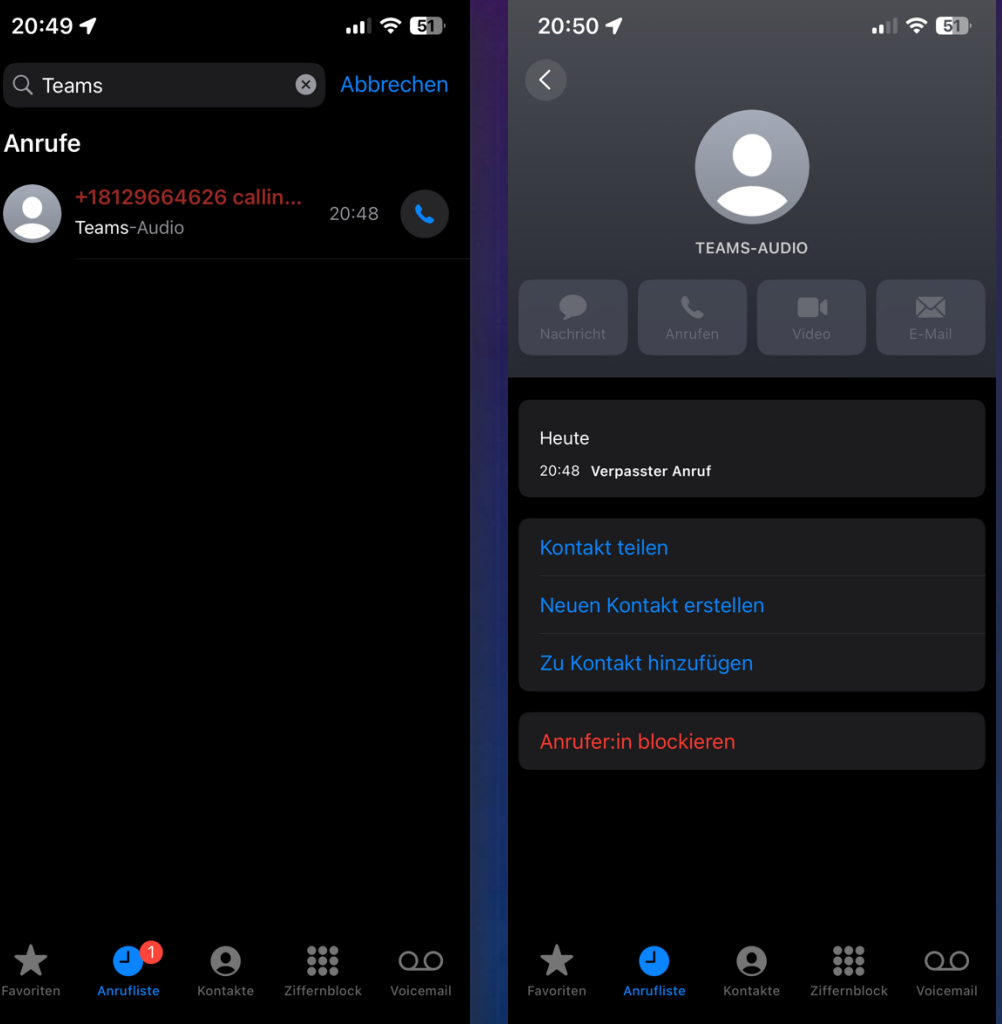

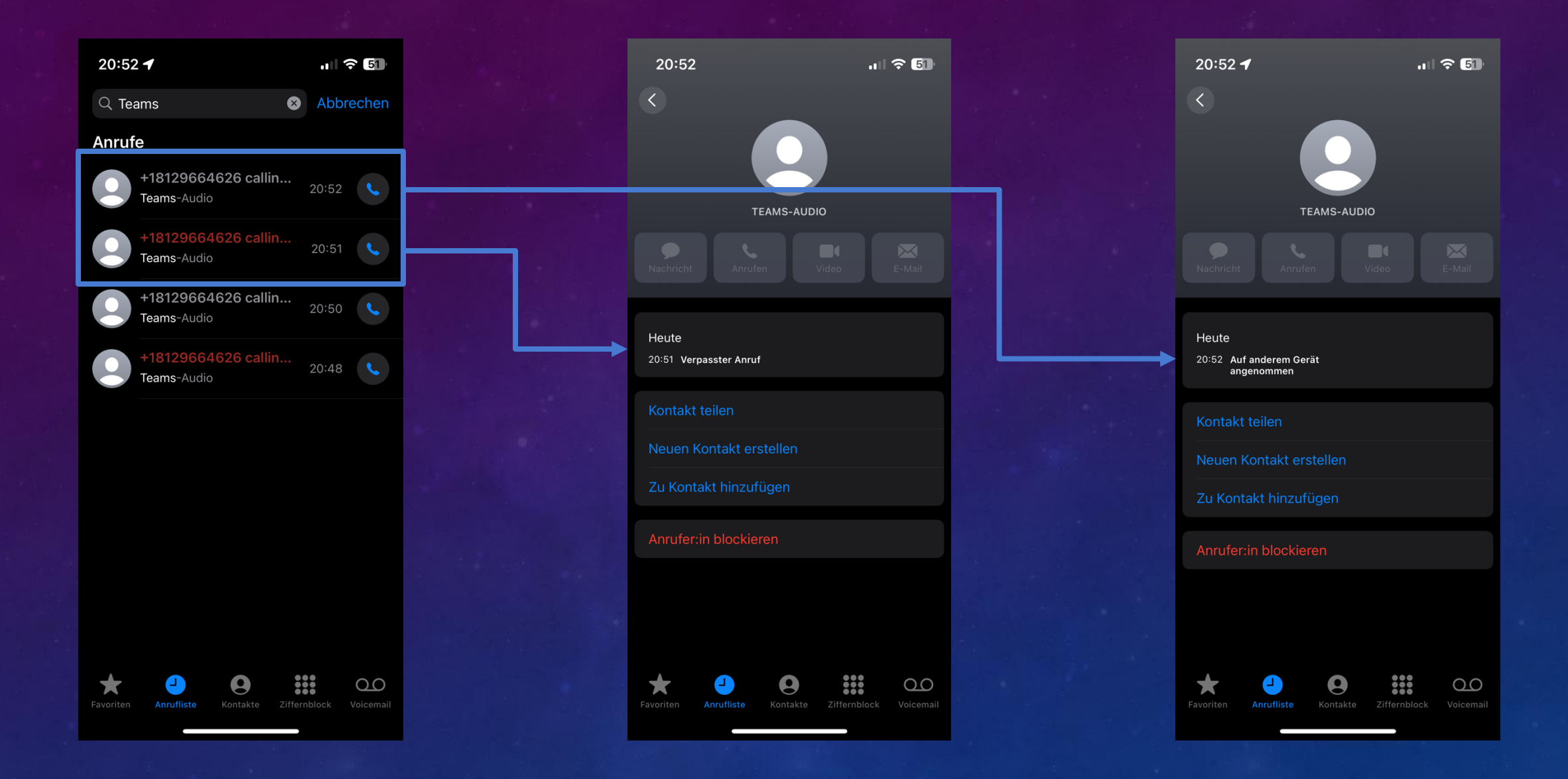

Derselbe Anruf wurde in der ersten Queue verpasst aber in der zweiten (verschachtelten) Queue angenommen.

### WAS IST MIT ANDEREN PLATTFORMEN?

- Bei Windows oder Android sieht man es gar nicht
- Wenn es bei iOS sichtbar ist, muss die Information irgendwo sein
- Über die Dev Tools im Browser habe ich die Info gefunden

| Calls                      | Personal        |            |          |                                                                 |          |      |                           | v                     | ′iew contacts [┘] |
|----------------------------|-----------------|------------|----------|-----------------------------------------------------------------|----------|------|---------------------------|-----------------------|-------------------|
| Type a nan                 | e or number     |            |          | +1812                                                           | ~~ >     | ×    | Details                   |                       | ×                 |
| 1                          | 2               |            | 3        | Harry Jones (External)<br>& Incoming                            |          | :44  | 0                         | +18129664626          | (External)        |
|                            |                 |            |          | +18129664626 (External)<br>& Incoming for PS Test EV Enabled CQ |          | 1:43 |                           |                       |                   |
| <b>4</b><br><sub>GHI</sub> | 5<br>JKL        | (<br>M     | 5<br>NO  | +18129664626 (External)                                         | 20:      | 0:51 |                           | K C                   |                   |
| 7                          | 8               | 9          | Э        | +18129664626 (External)<br>& Incoming for PS Test EV Enabled CQ | 20:      | ):50 | Montag, 21.               | Oktober 2024          |                   |
|                            |                 |            |          | +18129664626 (External)<br>& Incoming for PS Test EV Enabled CQ | 13.10.20 | 024  | © Incoming                | for PS Test EV        | 21:43             |
|                            | 0<br>+          |            | <b>#</b> | +18129664626 (External)<br>& Incoming for PS Test EV Enabled CQ | 13.10.20 | 024  | Answered                  | <b>.Q</b><br>I by you |                   |
|                            | 📞 Call          |            |          | +1 812-966-4626 (External)<br>& Outgoing                        | 16.09.20 | 024  | Call ender     Call ender | d                     | 21:43             |
| Wo                         | k number: +41 4 | 3 883 30 7 | 9        | <b>+1 812-966-4626 (External)</b>                               | 25.01.20 | 024  | Iotal call time           | e                     | 75                |
|                            |                 |            |          |                                                                 |          |      |                           |                       |                   |

|           | × | Headers | Payload     |           | Response     |            |                      |
|-----------|---|---------|-------------|-----------|--------------|------------|----------------------|
| ePageSize |   | £       |             |           |              |            |                      |
|           |   | l "me   | ssages":    | ſ         |              |            |                      |
|           |   |         | {           |           |              |            | •                    |
|           |   |         | ∣ mes       | sageType" | : "Text",    |            |                      |
|           |   |         |             | tentType" | : "text".    |            |                      |
|           |   |         | "con        | tent": "C | all Logs fo  | or Call e0 | 8eeeac-1a33-489b-83( |
|           |   |         | "clı        | entMessag | eld": "1729  | 539872283  | " <b>,</b>           |
|           |   |         | "fro        | mFamilyNa | meInToken":  | null,      |                      |
|           |   |         | "fro        | mGivenNam | eInToken":   | null,      |                      |
|           |   |         | "fro        | mDisplayN | ameInToken"  | : null,    |                      |
|           |   |         | "imD        | isplayNam | e": "",      |            |                      |
|           |   |         | "pro        | perties": | {            |            |                      |
|           |   |         |             | "call-log | ": "{\"star  | ∙t⊤ime\":\ | "2024-10-21T19:44:2  |
|           |   |         |             | "s2spartn | ername": "c  | oncore_gv  |                      |
|           |   |         |             | "language | Stamp": "la  | inguages=e | n:100;nl:85;de:82;l  |
|           |   |         | },          |           |              |            |                      |
|           |   |         | "id"        | : "172953 | 9872309",    |            |                      |
|           |   |         | "typ        | e": "Mess | age",        |            |                      |
|           |   |         | "com        | poseTime" | : "2024-10-  | 21T19:44:  | 32.3090000Z",        |
|           |   |         | "ori        | ginalArri | valTime": "  | 2024-10-2  | 1T19:44:32.30900007  |
|           |   |         | "con        | tainerId" | : "48:calll  | .ogs",     |                      |
|           |   |         | "par        | entMessag | eId": "1729  | 539872309  | " <b>,</b>           |
|           |   |         | "tro        | m": "8:or | gid:339a957  | 0-62†6-47  | 69-82†7-5d29a095403  |
|           |   |         | seq         | uenceid": | 175,         |            |                      |
|           |   |         | ver         | sion : 1/ | 29539872309  | · _        |                      |
|           |   |         | thr<br>"ior | eaurype": | TollouDoncon | ". foloo   |                      |
|           |   |         | 1 1SE       | scalation | rowewPerSon  | - Tarse    |                      |

Name {;} © messages?!

### OFFIZIELLE GRAPH API

- Funktioniert mit ChatId "48:calllogs"
- User Token (Delegated Auth)
- Enthält nur Call Id (keine angenommen Info)

| 2. PowerShell       |                       |                 |     |  |  |  |
|---------------------|-----------------------|-----------------|-----|--|--|--|
| PS C:\Temp> \$userC | allHistory[0].body    |                 |     |  |  |  |
|                     |                       |                 |     |  |  |  |
| Call Logs for Call  | e08eeeac-1a33-489b-83 | 07-8bcfc7a0b55a | ext |  |  |  |
| PS C:\Temp>         |                       |                 |     |  |  |  |
|                     |                       |                 |     |  |  |  |
|                     |                       |                 |     |  |  |  |
|                     |                       |                 |     |  |  |  |
|                     |                       |                 |     |  |  |  |
|                     |                       |                 |     |  |  |  |
|                     |                       |                 |     |  |  |  |
|                     |                       |                 |     |  |  |  |
|                     |                       |                 |     |  |  |  |
|                     |                       |                 |     |  |  |  |
|                     |                       |                 |     |  |  |  |
|                     |                       |                 |     |  |  |  |
|                     |                       |                 |     |  |  |  |

| PowerShell                                                                                                    | ×                                                                                                    |                                                                                                    |                                                                                        |                                                                                                    |                                                                                        |                   |                                                                                                    |                                                                               |
|----------------------------------------------------------------------------------------------------|----------------------------------------------------------------------------------------------------|----------------------------------------------------------------------------------------------------|----------------------------------------------------------------------------------------|----------------------------------------------------------------------------------------------------|----------------------------------------------------------------------------------------|-------------------|----------------------------------------------------------------------------------------------------|-------------------------------------------------------------------------------|
| PS C:\Temp> Ge                                                                                                    | et-MgContext                                                                                                    | Format-List /                                                                                                    | AuthType, TokenCredent                                                                 | ialType, Accou                                                                                                    | unt, AppName,                                                                          | ContextScope      |                                                                                                    |                                                                               |
|                                                                                                    | · Del a                                                                                                    | batene                                                                                                    |                                                                                        |                                                                                                    |                                                                                        |                   |                                                                                                    |                                                                               |
| TokenCredenti:                                                                                                    | alType : Inte                                                                                                    | eyaceu<br>aractiveBrowcer                                                                                                    |                                                                                        |                                                                                                    |                                                                                        |                   |                                                                                                    |                                                                               |
| Account                                                                                                    | i evel                                                                                                    | vn@nocantech c                                                                                                    | -h                                                                                     |                                                                                                    |                                                                                        |                   |                                                                                                    |                                                                               |
| AppName                                                                                                    | · Mici                                                                                                    | rosoft Granh Cor                                                                                                    | mmand line Tools                                                                       |                                                                                                    |                                                                                        |                   |                                                                                                    |                                                                               |
| ContextScope                                                                                                    | : Curi                                                                                                    | rentUser                                                                                                    |                                                                                        |                                                                                                    |                                                                                        |                   |                                                                                                    |                                                                               |
|                                                                                                    |                                                                                                    |                                                                                                    |                                                                                        |                                                                                                    |                                                                                        |                   |                                                                                                    |                                                                               |
| PS C:\Temp> 💲                                                                                                    | user = Get-Mo                                                                                                    | user -UserId ev                                                                                                    | evelyn@nocaptech.ch                                                                    |                                                                                                    |                                                                                        |                   |                                                                                                    |                                                                               |
| PS C:\Temp> 💲                                                                                                    | userCallHisto                                                                                                    | ory = Get-MgUse                                                                                                    | rChatMessage -UserId                                                                   | user.Id -Chat]                                                                                                    | d "48:calllo                                                                           | ogs"              |                                                                                                    |                                                                               |
| PS C:∖Temp> \$ı                                                                                                    | userCallHisto                                                                                                    | ory                                                                                                    |                                                                                        |                                                                                                    |                                                                                        |                   |                                                                                                    |                                                                               |
|                                                                                                    |                                                                                                    |                                                                                                    |                                                                                        |                                                                                                    |                                                                                        |                   |                                                                                                    |                                                                               |
| Id                                                                                                    | ChatId                                                                                                    | CreatedDateTime                                                                                                    | e DeletedDateTime                                                                      | Etag                                                                                                    | Importance L                                                                           | astEditedDateTime | LastMod:                                                                                                 | ifiedD                                                                        |
|                                                                                                    |                                                                                                    |                                                                                                    |                                                                                        |                                                                                                    |                                                                                        |                   | ateTime                                                                                                  |                                                                               |
|                                                                                                    |                                                                                                    | 21 10 2024 10                                                                                                    |                                                                                        | 100000000000000000000000000000000000000                                                                                                    |                                                                                        |                   | 21 10 24                                                                                                 | 2011                                                                          |
| 1729539872309                                                                                                    | 48:callogs                                                                                                    | 21.10.2024 19:4                                                                                                    | 44:32                                                                                  | 1729539872309                                                                                                    | normal                                                                                 |                   | 21.10.20                                                                                                 | 924 I                                                                         |
| 1729339624134                                                                                                    | 40:callogs                                                                                                    | 21.10.2024 19:4                                                                                                    | 43:44                                                                                  | 1729339624134                                                                                                    | normal                                                                                 |                   | 21.10.20                                                                                                 | 924 I                                                                         |
| 1729339/30330                                                                                                    | 40:callogs                                                                                                    | 21.10.2024 19:4                                                                                                    | 42:50                                                                                  | 1729339/30330                                                                                                    | normal                                                                                 |                   | 21.10.20                                                                                                 | 924 I<br>コンバ 1                                                                |
| 1/2903940/000                                                                                                    | 40. Calloys                                                                                                    | 21.10.2024 19.3                                                                                                    | 27.47                                                                                  | T129039401000                                                                                                    | normat                                                                                 |                   | 21.10.20                                                                                                 | ייד 424.<br>מכוו ביי                                                          |
| 170620027/1221                                                                                                    | //8.00111000                                                                                                    | 25 01 202/1 10.0                                                                                                    | 01 • 1/1                                                                               | 1720530387003                                                                                                    | normal                                                                                 |                   | 21 10 20                                                                                                 |                                                                               |
| 1706209274221<br>1706209336476                                                                                                    | 48:calllogs                                                                                                    | 25.01.2024 19:0                                                                                                    | 01:14                                                                                  | 1729539387003                                                                                                    | normal                                                                                 |                   | 21.10.20                                                                                                 | ล <u>ว</u> µ 1                                                                |
| 1706209274221<br>1706209336476<br>1729536735141                                                                                                    | 48:calllogs<br>48:calllogs<br>48:calllogs                                                                                  | 25.01.2024 19:0<br>25.01.2024 19:0<br>21 10 2024 18:5                                                                                                    | 01:14<br>02:16<br>52:15                                                                | 1729539387003<br>1729539384885<br>1729536735141                                                                                                    | normal<br>normal<br>normal                                                             |                   | 21.10.20<br>21.10.20<br>21 10 20                                                                         | 924 1…<br>924 1…<br>924 1                                                     |
| 1706209274221<br>1706209336476<br>1729536735141<br>1729536639777                                                                                      | 48:calllogs<br>48:calllogs<br>48:calllogs<br>48:calllogs                                                                   | 25.01.2024 19:0<br>25.01.2024 19:0<br>21.10.2024 18:5<br>21 10 2024 18:5                                                                                                    | 01:14<br>02:16<br>52:15<br>50:39                                                       | 1729539387003<br>1729539384885<br>1729536735141<br>1729536639777                                                                                                    | normal<br>normal<br>normal<br>normal                                                   |                   | 21.10.20<br>21.10.20<br>21.10.20<br>21.10.20                                                             | 924 1<br>924 1<br>924 1                                                       |
| 1706209274221<br>1706209336476<br>1729536735141<br>1729536639777<br>1729536456884                                                                     | 48:calllogs<br>48:calllogs<br>48:calllogs<br>48:calllogs<br>48:calllogs                                                    | 25.01.2024 19:0<br>25.01.2024 19:0<br>21.10.2024 18:5<br>21.10.2024 18:5<br>21.10.2024 18:5                                                                                                | 01:14<br>02:16<br>52:15<br>50:39<br>47:36                                              | 1729539387003<br>1729539384885<br>1729536735141<br>1729536639777<br>1729536456884                                                                                      | normal<br>normal<br>normal<br>normal<br>normal                                         |                   | 21.10.20<br>21.10.20<br>21.10.20<br>21.10.20<br>21.10.20                                                 | 924 1<br>924 1<br>924 1<br>924 1                                              |
| 1706209274221<br>1706209336476<br>1729536735141<br>1729536639777<br>1729536456884<br>1729202802581                                                    | 48:calllogs<br>48:calllogs<br>48:calllogs<br>48:calllogs<br>48:calllogs<br>48:calllogs                                     | 25.01.2024 19:0<br>25.01.2024 19:0<br>21.10.2024 18:5<br>21.10.2024 18:5<br>21.10.2024 18:5<br>21.10.2024 18:4                                                                             | 01:14<br>02:16<br>52:15<br>50:39<br>47:36<br>06:42                                     | 1729539387003<br>1729539384885<br>1729536735141<br>1729536639777<br>1729536456884<br>1729202802581                                                                     | normal<br>normal<br>normal<br>normal<br>normal<br>normal                               |                   | 21.10.20<br>21.10.20<br>21.10.20<br>21.10.20<br>21.10.20<br>17.10.20                                     | 924 1<br>924 1<br>924 1<br>924 1<br>924 1<br>924 2                            |
| 1706209274221<br>1706209336476<br>1729536735141<br>1729536639777<br>1729536456884<br>1729202802581<br>1729185387583                                   | 48:calllogs<br>48:calllogs<br>48:calllogs<br>48:calllogs<br>48:calllogs<br>48:calllogs<br>48:calllogs                      | 25.01.2024 19:0<br>25.01.2024 19:0<br>21.10.2024 18:5<br>21.10.2024 18:5<br>21.10.2024 18:5<br>17.10.2024 22:0<br>17.10.2024 17:1                                                          | 01:14<br>02:16<br>52:15<br>50:39<br>47:36<br>06:42<br>16:27                            | 1729539387003<br>1729539384885<br>1729536735141<br>1729536639777<br>1729536456884<br>1729202802581<br>1729185387583                                                    | normal<br>normal<br>normal<br>normal<br>normal<br>normal<br>normal                     |                   | 21.10.20<br>21.10.20<br>21.10.20<br>21.10.20<br>21.10.20<br>17.10.20<br>17.10.20                         | 924 1<br>924 1<br>924 1<br>924 1<br>924 1<br>924 2<br>924 1                   |
| 1706209274221<br>1706209336476<br>1729536735141<br>1729536639777<br>1729536456884<br>1729202802581<br>1729185387583<br>1729183667777                  | 48:calllogs<br>48:calllogs<br>48:calllogs<br>48:calllogs<br>48:calllogs<br>48:calllogs<br>48:calllogs<br>48:calllogs       | 25.01.2024 19:0<br>25.01.2024 19:0<br>21.10.2024 18:0<br>21.10.2024 18:0<br>21.10.2024 18:0<br>17.10.2024 22:0<br>17.10.2024 16:0<br>17.10.2024 16:0                                       | 01:14<br>02:16<br>52:15<br>50:39<br>47:36<br>06:42<br>16:27<br>47:47                   | 1729539387003<br>1729539384885<br>1729536735141<br>1729536639777<br>1729536456884<br>1729202802581<br>1729185387583<br>1729183667777                                   | normal<br>normal<br>normal<br>normal<br>normal<br>normal<br>normal                     |                   | 21.10.20<br>21.10.20<br>21.10.20<br>21.10.20<br>21.10.20<br>17.10.20<br>17.10.20<br>17.10.20             | 924 1<br>924 1<br>924 1<br>924 1<br>924 1<br>924 2<br>924 1<br>924 1          |
| 1706209274221<br>1706209336476<br>1729536639777<br>1729536456884<br>1729202802581<br>1729185387583<br>1729183667777<br>1729117609 <u>947</u>          | 48:callogs<br>48:callogs<br>48:callogs<br>48:callogs<br>48:callogs<br>48:callogs<br>48:callogs<br>48:callogs<br>48:callogs | 25.01.2024 19:0<br>25.01.2024 19:0<br>21.10.2024 18:0<br>21.10.2024 18:0<br>21.10.2024 18:0<br>17.10.2024 22:0<br>17.10.2024 17:1<br>17.10.2024 16:0<br>17.10.2024 16:0                    | 01:14<br>02:16<br>52:15<br>50:39<br>47:36<br>06:42<br>16:27<br>47:47<br>26:49          | 1729539387003<br>1729539384885<br>1729536735141<br>1729536639777<br>1729536456884<br>1729202802581<br>1729185387583<br>1729183667777<br>1729117609947                  | normal<br>normal<br>normal<br>normal<br>normal<br>normal<br>normal                     |                   | 21.10.20<br>21.10.20<br>21.10.20<br>21.10.20<br>21.10.20<br>17.10.20<br>17.10.20<br>17.10.20<br>16.10.20 | 924 1<br>924 1<br>924 1<br>924 1<br>924 1<br>924 1<br>924 1<br>924 1          |
| 1706209274221<br>1706209336476<br>1729536735141<br>1729536456884<br>1729536456884<br>1729185387583<br>1729183667777<br>1729117609947<br>1729090228794 | 48:callogs<br>48:callogs<br>48:callogs<br>48:callogs<br>48:callogs<br>48:callogs<br>48:callogs<br>48:callogs<br>48:callogs | 25.01.2024 19:0<br>25.01.2024 19:0<br>21.10.2024 18:0<br>21.10.2024 18:0<br>21.10.2024 18:1<br>21.10.2024 18:1<br>17.10.2024 22:0<br>17.10.2024 17:1<br>17.10.2024 16:4<br>16.10.2024 14:0 | 01:14<br>02:16<br>52:15<br>50:39<br>47:36<br>06:42<br>16:27<br>47:47<br>26:49<br>50:28 | 1729539387003<br>1729539384885<br>1729536735141<br>1729536456884<br>1729536456884<br>1729202802581<br>1729185387583<br>1729183667777<br>1729117609947<br>1729090228794 | normal<br>normal<br>normal<br>normal<br>normal<br>normal<br>normal<br>normal<br>normal |                   | 21.10.20<br>21.10.20<br>21.10.20<br>21.10.20<br>21.10.20<br>17.10.20<br>17.10.20<br>17.10.20<br>16.10.20 | 924 1<br>924 1<br>924 1<br>924 1<br>924 1<br>924 1<br>924 1<br>924 1<br>924 1 |

- Call Id ist vorhanden wenn:
  - Angenommen
  - Wo anders angenommen
  - Abgelehnt

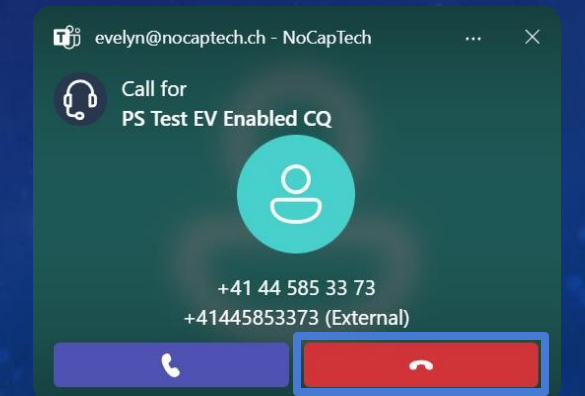

#### DAS BEDEUTET...

#### Call Id nicht vorhanden in Call Log = Anruf wurde verpasst

#### Call Id vorhanden in Call Log = Anruf wurde abgenommen

### DAMIT ES FUNKTIONIERT MUSS...

- Die Call Id bekannt sein
- 24/7 ein user in der Queue UND auf einem Teams Client angemeldet sein
- Der user NIE einen Anruf aktiv ablehnen (decline)
- Call Queue darf nicht presence-based Routing verwenden
- Call Queue muss Attendant routing verwenden
- Empfehlung: Dedizierter «Monitoring User» in Queue
  - Kann z.B. auf iPhone oder Teams Desk Phone angemeldet sein
    - Muss Call Queue Anrufe offeriert bekommen

#### WIE KOMME ICH AN DIE CALL IDS?

#### Microsoft Graph Subscriptions

- Senden eine Benachrichtigung an HTTP Endpoint
- Unterstützen Created, Updated bei Call Records
- Lassen uns auf neue Call Record Ids reagieren

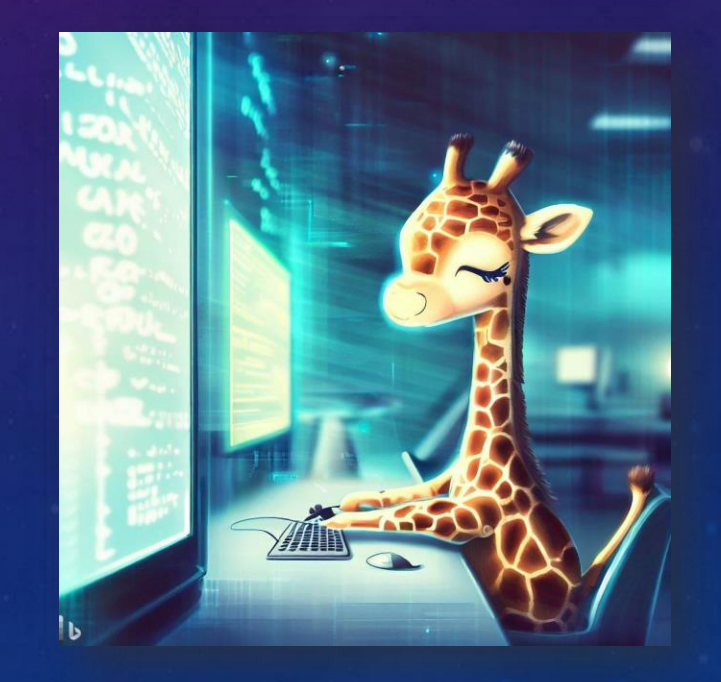

#### HIGH-LEVEL DESIGN

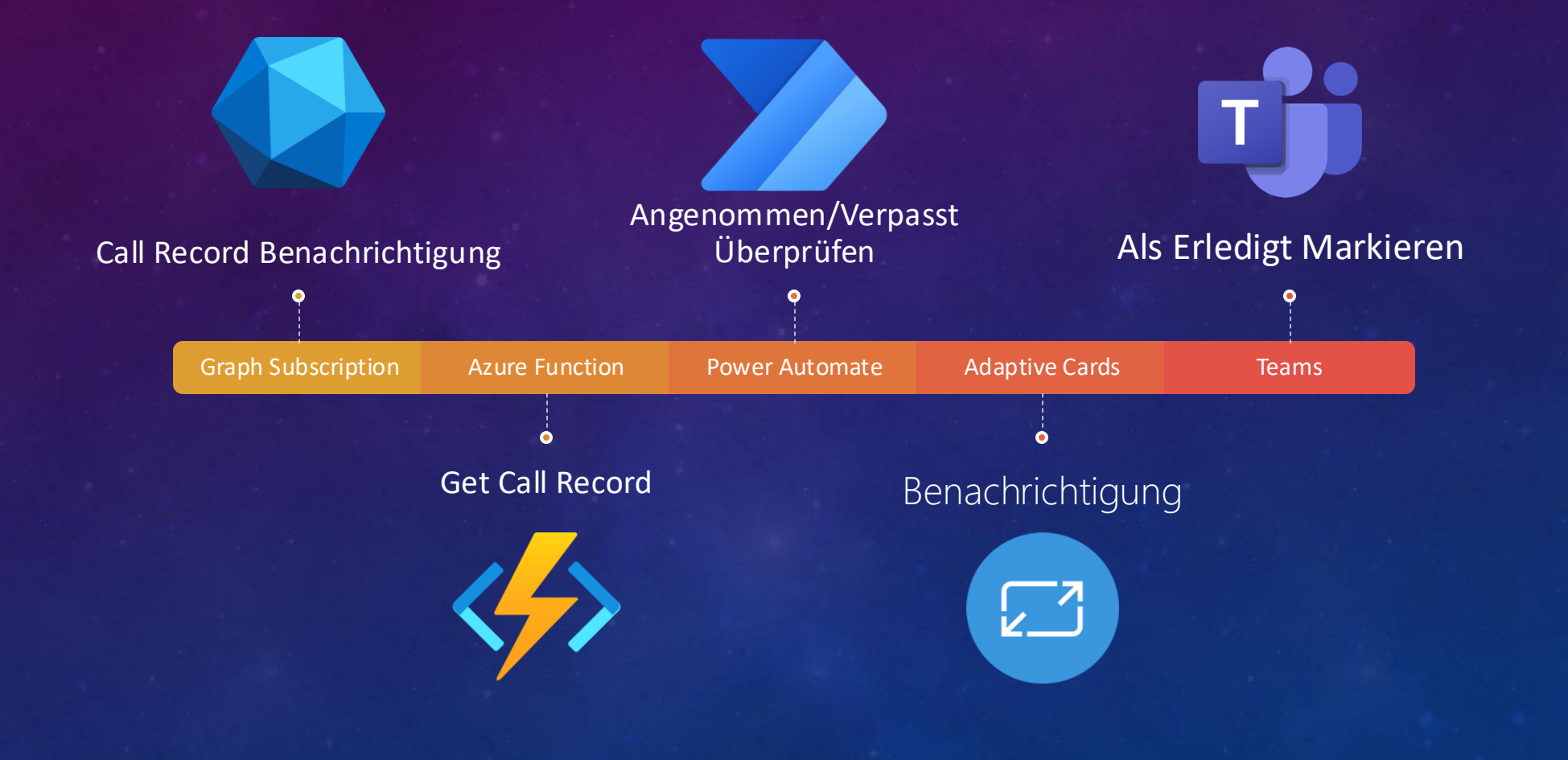

### WAS MACHEN DIE AZURE FUNCTIONS?

#### Receive-GraphNotifications

#### Trigger: HTTP Code: PowerShell

- Request enthält Call Id
- Schreibt Call Id in Storage Queue
- Antwortzeit < 10s

#### Analyze-CallRecord

Trigger: Storage Queue Code: PowerShell

- Holt Auth Token
  - Mit Secret aus Azure Key Vault
- Prüft ob PSTN Anruf
- Prüft ob Call Queue Anruf
- Wenn PSTN + CQ Anruf
  - Schickt Nummern an Function
  - Schickt Daten an Power Automate

#### Format-PhoneNumber

#### Trigger: HTTP Code: Python

- Getriggert von Analyze-CallRecord
- Formatiert Nummern international
- Sendet formatierte Nummern zurück
- Bsp:
- +18129664626 → +1 812 966 4626

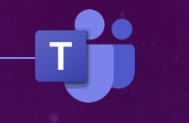

Teams Anruf abgeschlossen

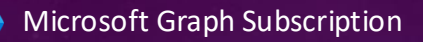

Renew-GraphSubscription Function (Timer)

Receive-GraphNotifications Function (HTTP)

Storage Account Storage Queue

Analyze-CallRecord Function (Storage Queue)

Azure Key Vault
Entra ID Application
Microsoft Graph API

Format-PhoneNumber Function (HTTP)

Notification Flow

**Teams Notification** 

### **ANRUF BEISPIEL - ANGENOMMEN**

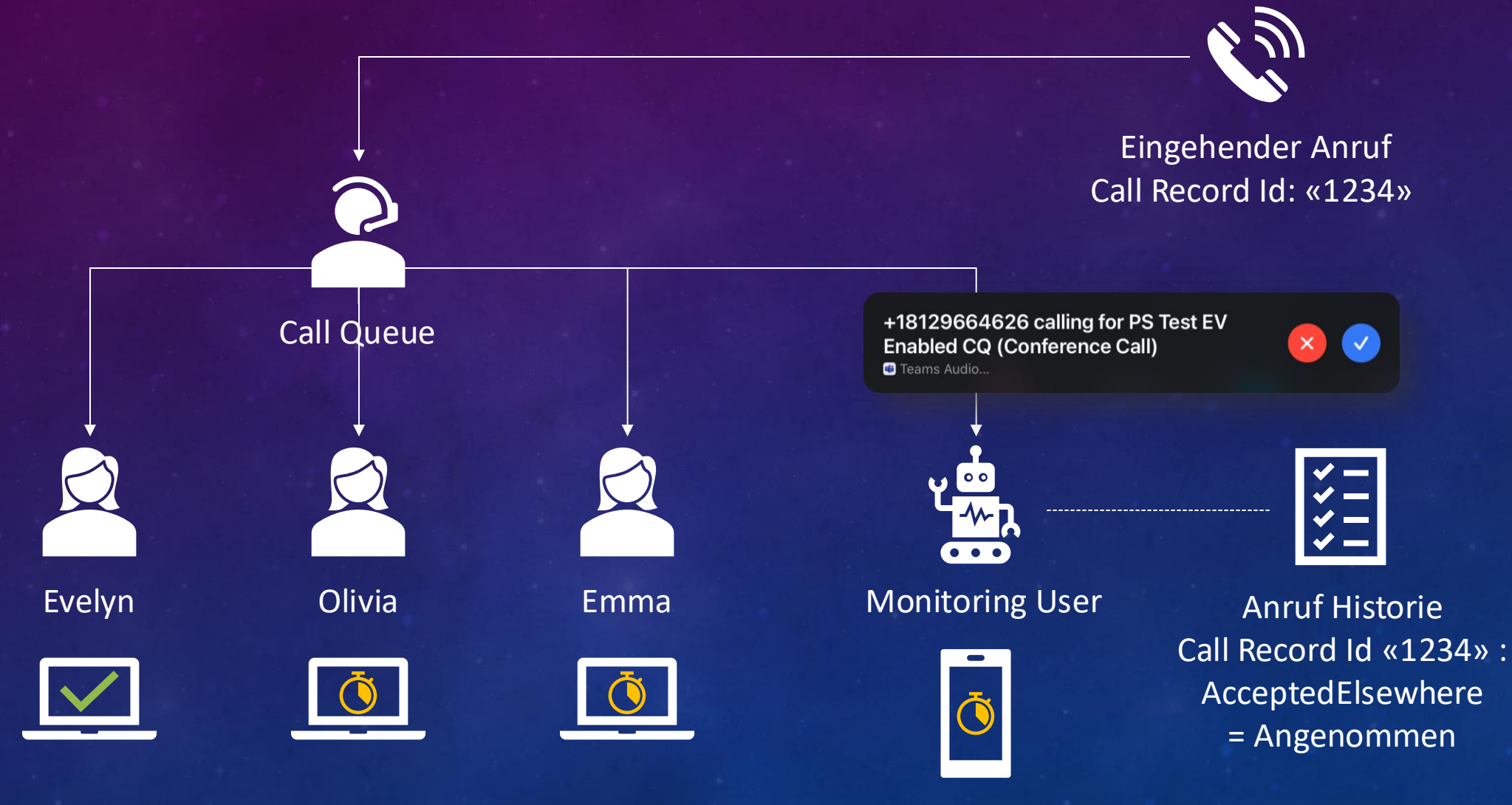

#### **ANRUF BEISPIEL - VERPASST**

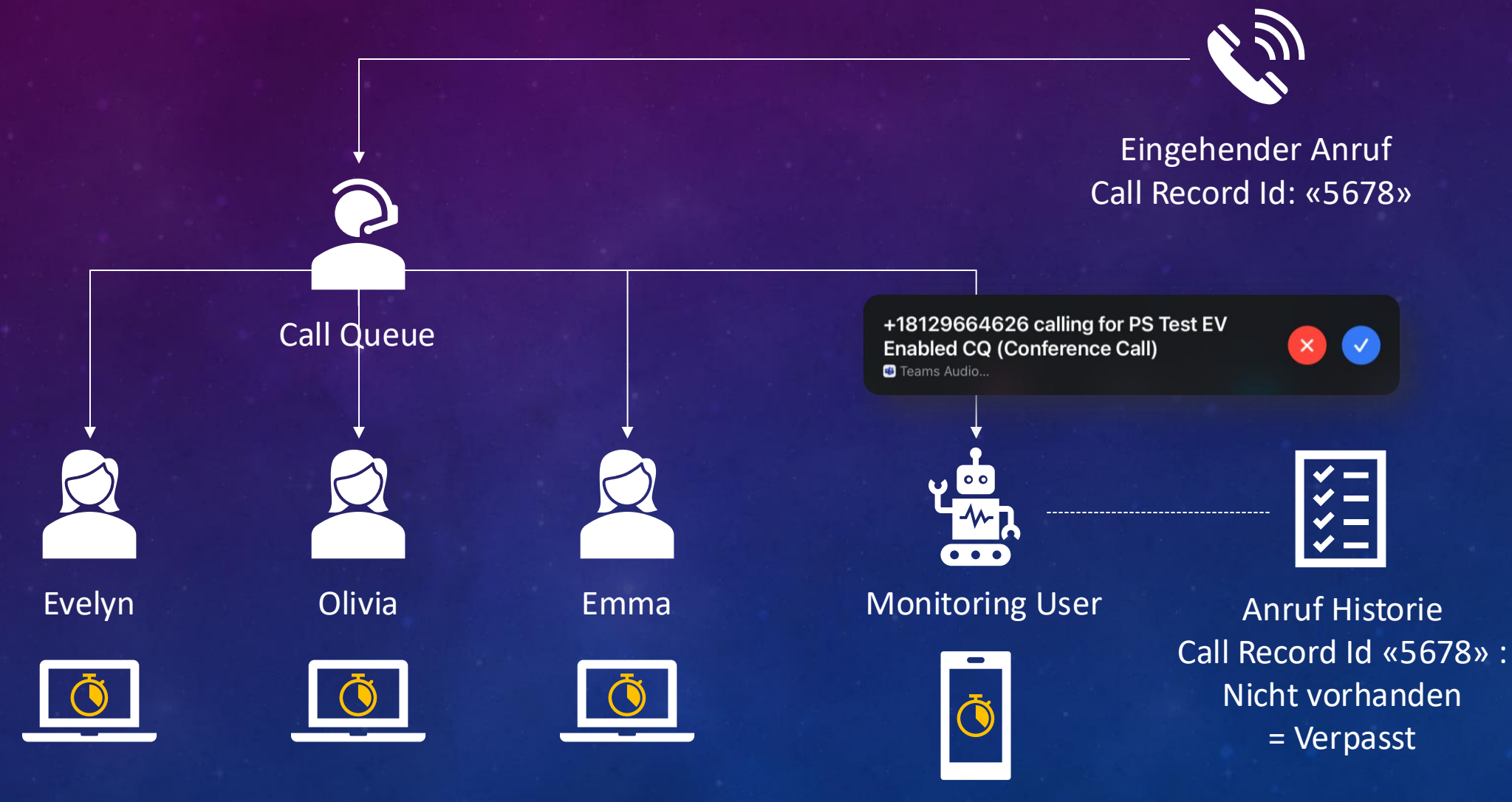

### WARUM POWER AUTOMATE?

#### Authentifizierung

- Läuft als «Monitoring User»
  - Application Permissions nicht unterstützt
  - Einfachster Weg für Authentifizierung
- Unterstützt Graph Web Requests (Teams)

#### Adaptive Cards

- Desktop & Mobile UI/UX Support
- Warten auf «Abgeschlossen»
- Aktualisierte Cards für alle

#### Schnelle Benachrichtigung

- Call Records kommen in Versionen
  - Frühe Versionen sind oft unvollständig
  - Vollständigkeit der Records ist schwer zu erkennen
    - Dauert lange (oftmals 1-2h)
    - Gefahr von False-Positives
  - Mit Power Automate Methode geht es mit V1
    - ~15-20 Minuten Verzögerung bis Benachrichtigung

### WIE FUNKTIONIERT DAS TEAM/CALL QUEUE MAPPING?

#### Gruppen Beschreibung

- Enthält Call Queue / Auto Attendant Nummer
- Function sucht nach Team mit passender Beschreibung
- Function sucht Channel «Q Works Notifications»
  - Channel wird erstellt wenn nicht vorhanden
- Channel Id wird an Power Automate übergeben

#### Edit PS Test EV Enabled CQ team details

Collaborate closely with a group of people inside your organization based on project, initiative, or common interest. Learn more about teams and channels

Team name \*

#### PS Test EV Enabled CQ 🔗

Description

Q.Works Phone Number: +41 43 434 84 65

#### Classification

~ (ì

#### Privacy

Private - Only team owners can add members  $\, imes \,$ 

Cancel Do

# **DEMO TIME**

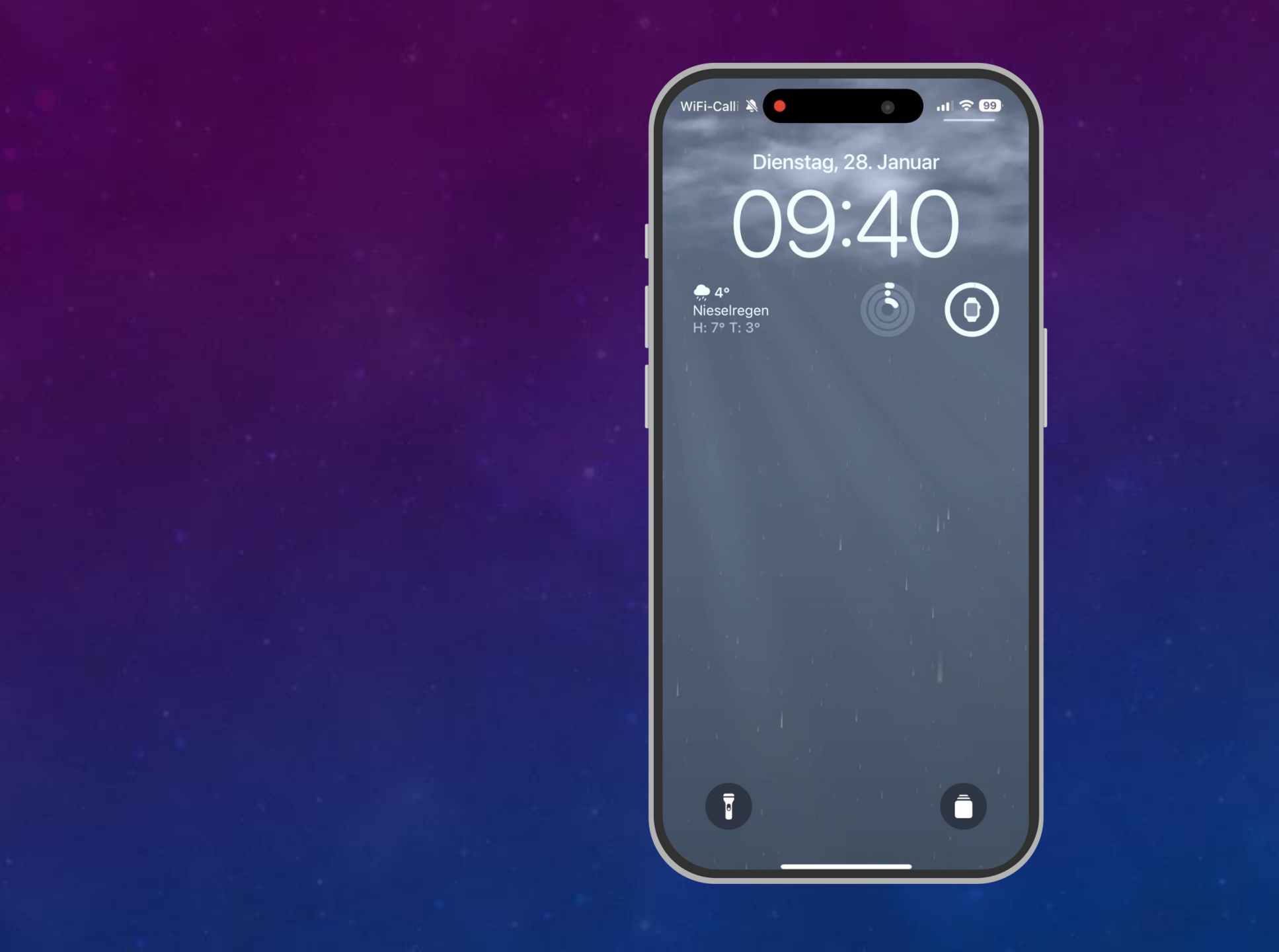

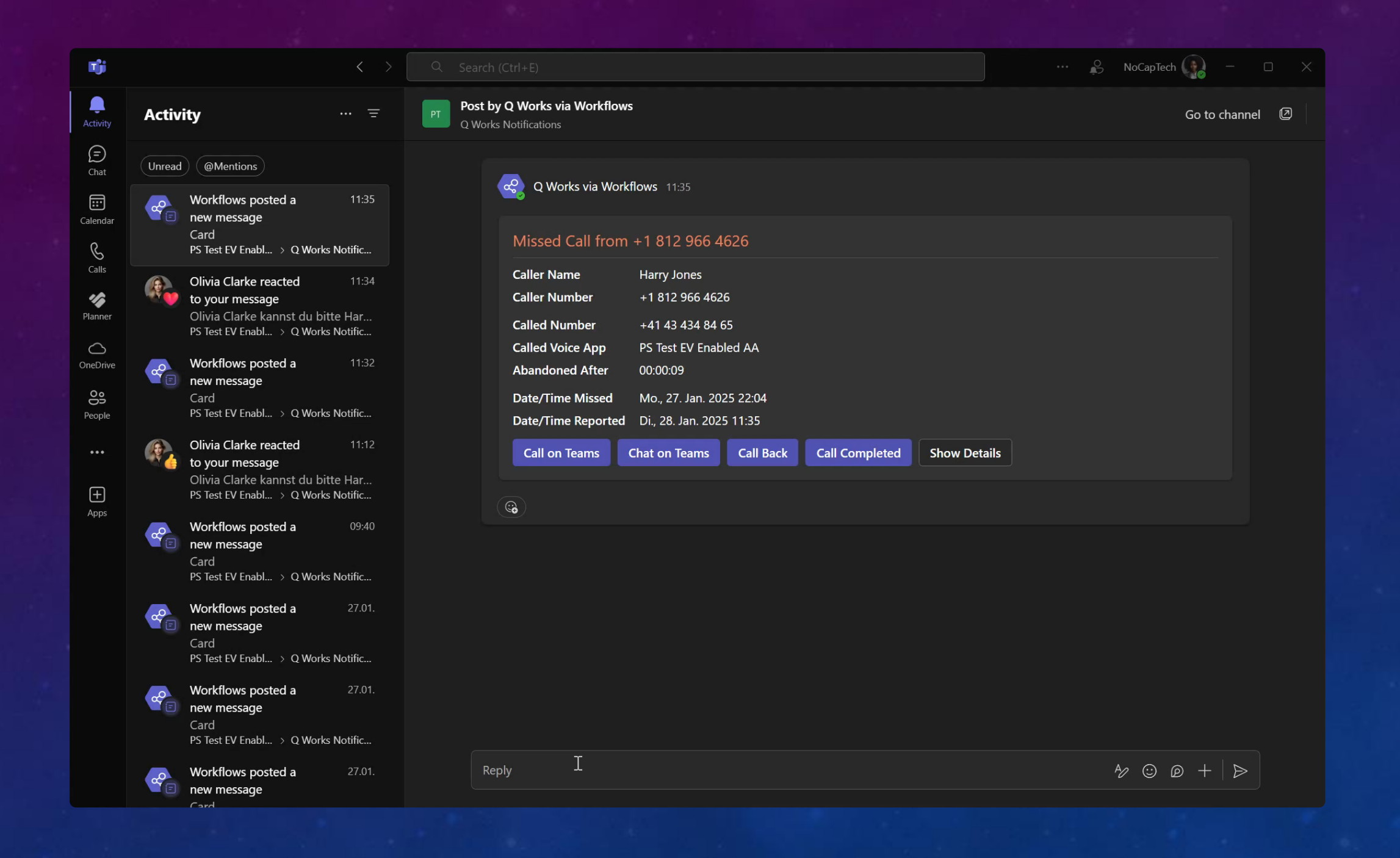

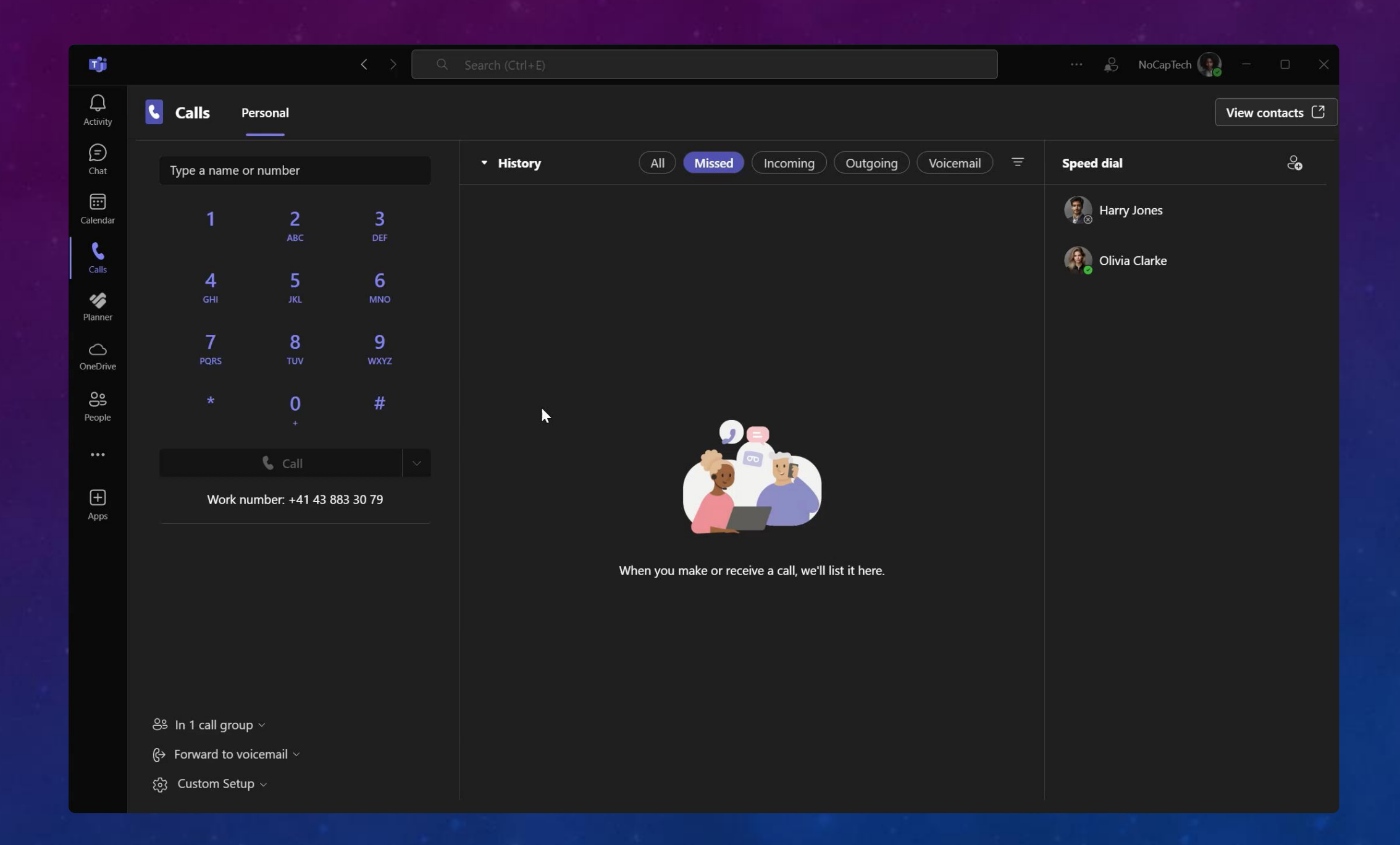

#### FLOW STATISTIKEN

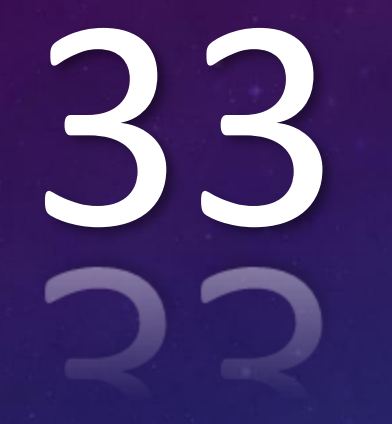

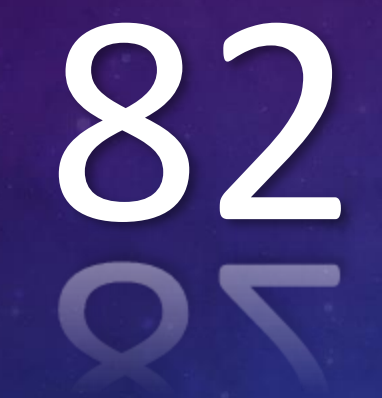

VARIABLEN

ACTIONS

IF STATEMENTS

SEKUNDEN

33

# **DEMO TIME**

### DEPLOYMENT

Get Missed Call Notifications for Teams Call Queues (Free Community Solution) – Blog Post

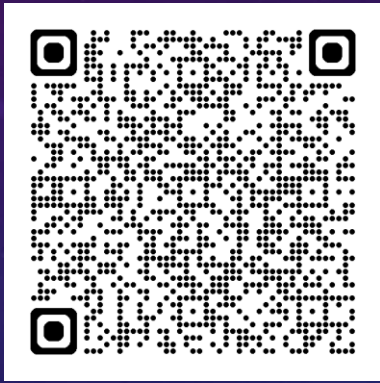

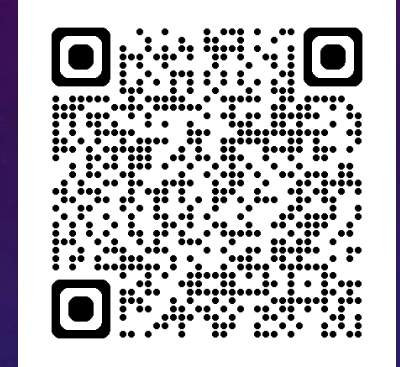

Q Works Lite Setup - Microsoft Teams Call Queues Missed Call Notifications – YouTube Video

mozziemozz/Q-Works-Lite-Public – GitHub Repo

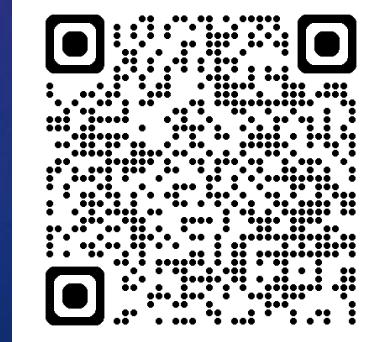

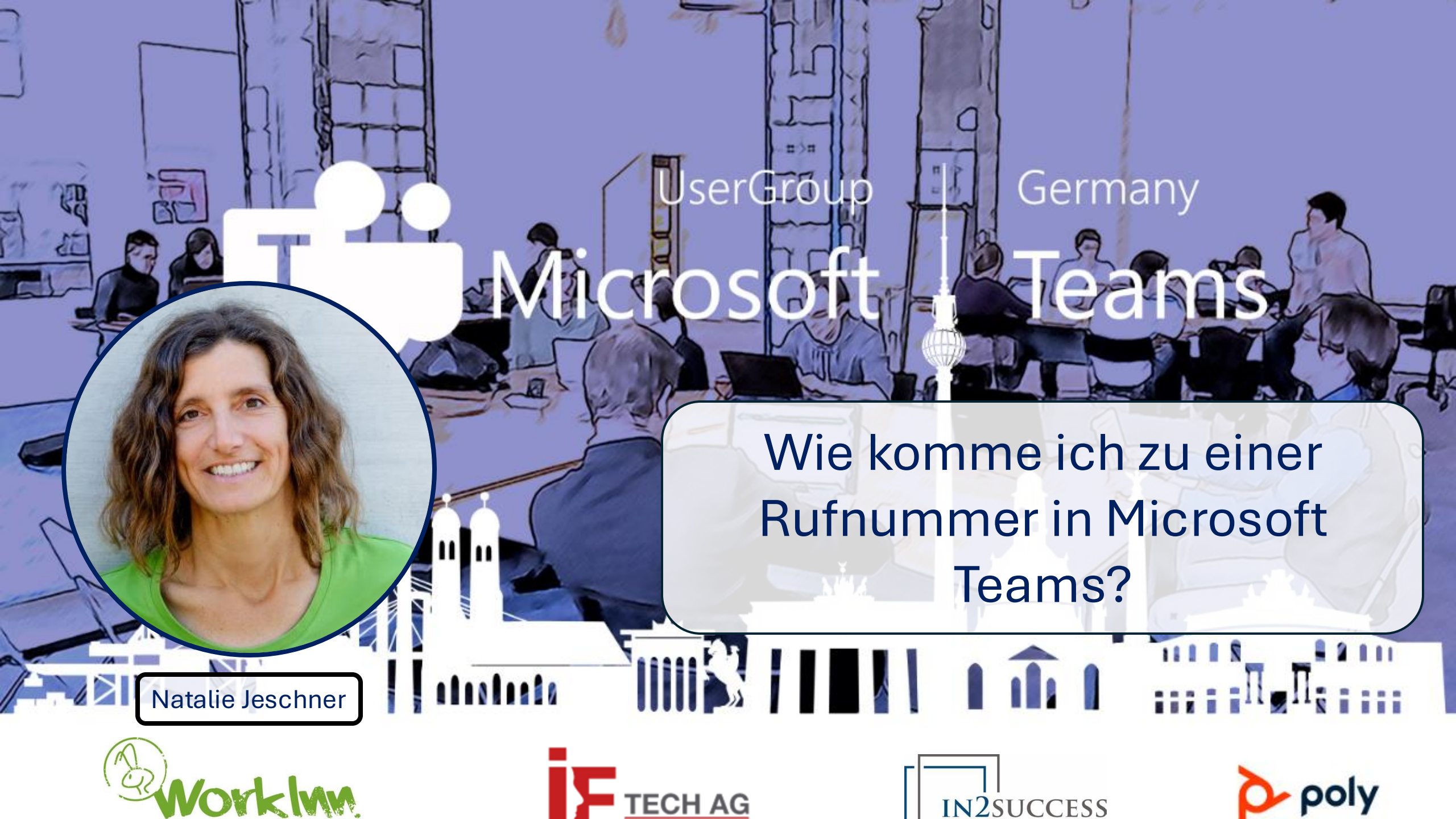

### Danke an unsere Sponsoren

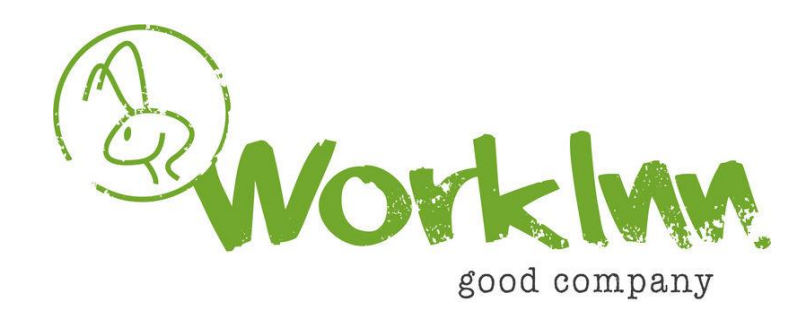

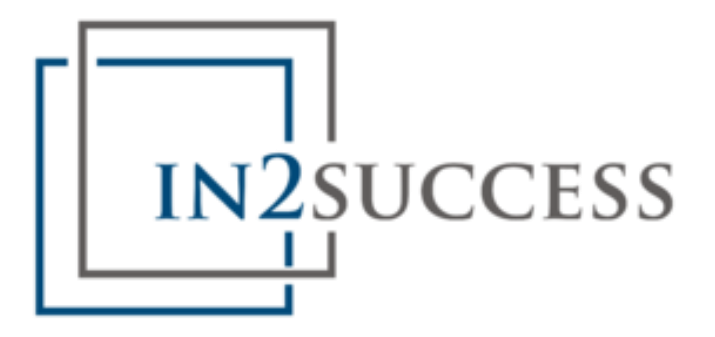

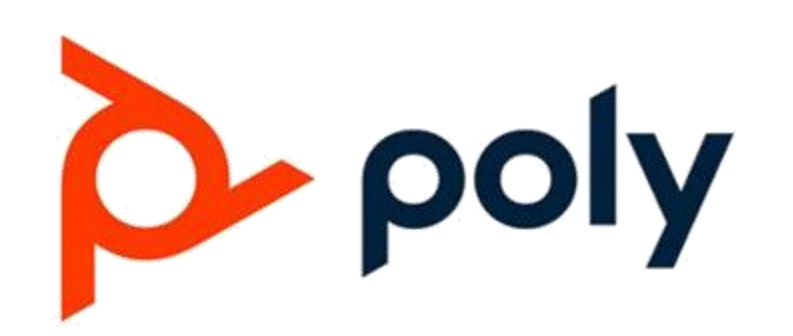

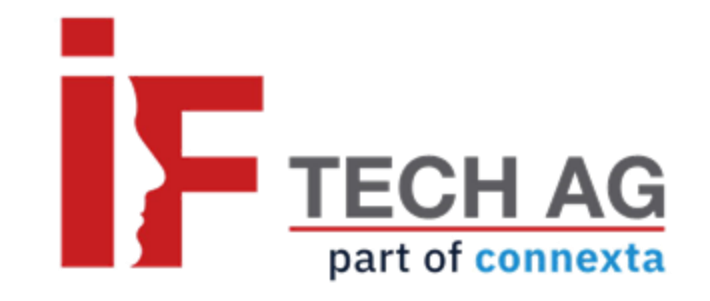

### Feedback gewünscht und benötigt

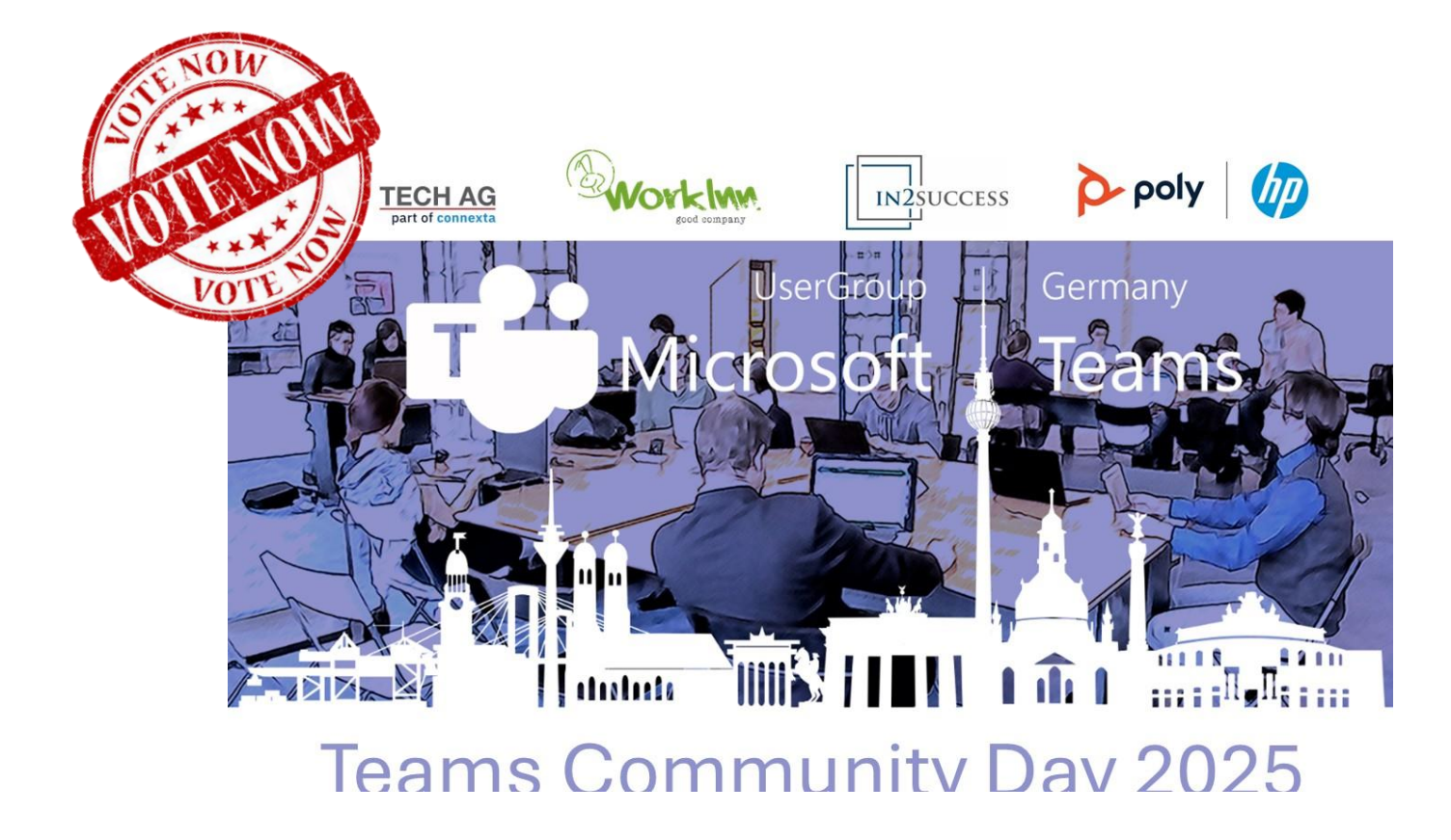

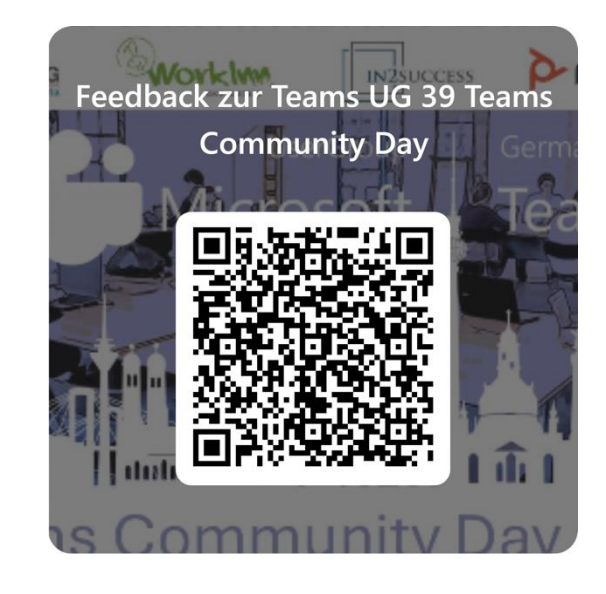

https://forms.microsoft.com/r/Mpru22Rz9d